## **HHUOB**

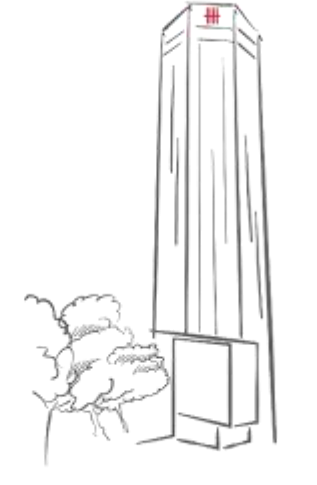

## UOB BIBPLUS ONLINE TRAINING: HOW TO JOIN A SESSION

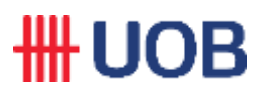

• To join the online training session, please click the link provided to you via email. Sample below:

| Topic: BIBPLU<br>Date & Time:  | JS TRAINING<br>Monday, October 29, 2018 9:30 am                                                                      |
|--------------------------------|----------------------------------------------------------------------------------------------------|
| To join the or                 | nline training                                                                                                    |
|                                |                                                                                                    |
| 1. Click here                  | to join the online training.                                                                                         |
| Or copy and p<br>https://uobmo | paste the following link to a browser:<br>cfs.webex.com/uobmcfs/onstage/g.php?MTID=eef5831800e02417aa76350a72e6e3564 |
| 2. Click "Join                 | Now".                                                                                                    |
| 3. For audio o                 | conference to dial-in:-                                                                                              |
| Malaysia Toll                  | Number: +603-92127625 and insert Event number: 575 875 327                                                           |

• After clicking the link, please enter your details, as per your registration details. Then, click "Join Now".

| Join Event Now              |                                       |  |
|-----------------------------|---------------------------------------|--|
| To join this event, provide | the following information.            |  |
| First name:                 |                                       |  |
| Last name:                  |                                       |  |
| Email address:              |                                       |  |
|                             | Join Now                              |  |
|                             | - Join by browser NEW                 |  |
|                             | If you are the host, start your event |  |

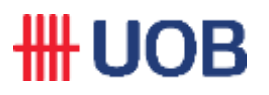

• At the following screen, select "Run a temporary application" and then click "Run".

|          |                 | Add webex to Chrome                                         |
|----------|-----------------|-------------------------------------------------------------|
| Don't wa | ant to use an e | extension Run a temporary application to join this meeting. |
| Do you   | want to run t   | his file?                                                   |
|          | Name:           | J3eHqnU6CaRTuB42k9tVWxblarLjgldGfd9A2,1_webex.exe           |
| _        | Publisher.      | Cisco WebEx LLC                                             |
|          | From:           | Application<br>C:\Users\ \Downloads\uobmcfs,11905732651778. |
|          |                 |                                                             |

• For audio conference (for communication), please dial-in to the provided toll number in the email notification. Sample below:

| Topic: BIBPLUS TRAINING<br>Date & Time: Monday, October 29, 2018 9:30 am                                                                |       |
|----------------------------------------------------------------------------------------------------|-------|
| To join the online training                                                                                                    |       |
| 1. <u>Click here to join the online training</u> .                                                                                      | _     |
| Or copy and paste the following link to a browser:<br>https://uobmcfs.webex.com/uobmcfs/onstage/g.php?MTID=eef5831800e02417aa76350a72e6 | 23564 |
| 2. Click "Join Now".                                                                                                    |       |
| 3. For audio conference to dial-in:-<br>Malaysia Toll Number: +603-92127625 and insert Event number: 575 875 327                        |       |